#### Procedura wdrożeniowa systemu KSAT2000i dotycząca generowania sprawozdania:

#### 1. Wygenerowanie raportu skutków dekretacji i weryfikacja jego danych:

Moduł KG-> Raporty-> Raporty skutków dekretacji-> Raport drukujący skutki dekretacji dla DU

W sprawozdaniach budżetowych w kolumnie wykonanie wykazywane są obroty kont analitycznych zgodnie z poniższym:

- Sprawozdanie Rb-27S : 130-PP-B-JD-02, 101-PP-B-JD-02
- Sprawozdanie Rb-28S : 130-PP-B-JW-02, 101-PP-B-JW-02

W związku z czym, należy ograniczyć parametry wydruku do kont 130, aby zweryfikować zapisy kont 130 z faktycznym saldem na rachunkach bankowym.

Podczas weryfikacji raportu należy zwrócić uwagę na fakt, że konta analityczne 130-PP-B-JD-01 i 130-PP-B-JW-01 są kontami niespecyfikowanymi a ich zapisy nie są wykazane w definicji sprawozdań.

| 🙀 Zestawienie obrotów i salda dekretów uzupe | ełniających w okresie          | COIG_ABANAS 07-02-2020 (Wersja: 2.0.14 34) |
|----------------------------------------------|--------------------------------|--------------------------------------------|
|                                              | 3.2 K K P P 🛓                  | 📝 🔽 📃 🔍 🔍 🔍                                |
|                                              |                                |                                            |
| Parametry ogólne raportu                     |                                | Parametry dekretu uzupełniającego          |
| Symbol jednostki ZSO4                        | Typ dekreti                    |                                            |
| Par Rok 2020 Vokres do: 1                    | Klasyfikacia budżetowa         |                                            |
| Konto 130%                                   | Zadanie budżetowe              |                                            |
| Grupa kont:                                  | Rodzai koszti                  |                                            |
| Raport/format Skutki -A4                     | Objekt budž+ źródło fin        |                                            |
| Format druku DU Jednoliniowy -L1             | Volekt bud2+ 21000 min         |                                            |
| Poziom druk. sz. N                           | Zadapie inwestycyjna           |                                            |
| Sort/grupa 1                                 | Zadanie inwestycyjne<br>klippe |                                            |
| Sort/grupa 2                                 | Kliend                         |                                            |
| Salda/obroty Tylko salda                     | Nazwa klienta                  |                                            |
| Druk. sald Wszystkie salda                   | Pracowni                       |                                            |
| Obroty nar/ Z bilansem otwarcia OBez I       | bilansu otwarcia               |                                            |
|                                              |                                |                                            |
| Parametry systemowe                          | Decemeter die plike tekster    |                                            |
| Farmet piku DDE                              | Parametry dia piku tekstov     |                                            |
|                                              | Separator                      |                                            |
| Serwer raportów Identyfikator raportu        | Format liczby                  |                                            |
|                                              | Format daty                    |                                            |
|                                              |                                | Michael and A                              |
|                                              |                                | vvykonaj raport                            |
|                                              |                                |                                            |
|                                              |                                |                                            |

| Wykonano:                                                        | 07-02-2020 10:                                                | 02 COIG_ABAN                                       | AS                              |                      |                         |               |          |             | St          | trona 1   | / 8  |
|------------------------------------------------------------------|---------------------------------------------------------------|----------------------------------------------------|---------------------------------|----------------------|-------------------------|---------------|----------|-------------|-------------|-----------|------|
| OBROTY I SA                                                      | LDA KONT ANA                                                  | LITYCZNYCH -                                       | SKUTKI DEKRET                   | ACJI DLA DE          | KRETÓW UZ               | UPEŁNIAJĄC    | (CH      | Warunku DU: |             |           |      |
| Warunki                                                          | Nazwa jednostk                                                |                                                    |                                 |                      |                         |               |          |             |             |           |      |
| wyboru:                                                          | Rok 20                                                        | 20 Okres do                                        | 1 Rodzaj raportu                |                      |                         |               |          |             |             |           |      |
|                                                                  | Konto 13                                                      | 0%                                                 |                                 | Wszystkie salda, obr | oty narastająco z bilan | sem otwarcia. |          |             |             |           |      |
| Konto                                                            | Dekret uzupe                                                  | Iniaiacy                                           |                                 | Bilans o             | twarcia                 | Obroty        | za okres | Obroty      | narastająco | Salda koń | cowe |
| Romo                                                             |                                                               |                                                    |                                 | Winien               | Ma                      | Winien        | Ma       | Winien      | Ma          | Winien    | Ma   |
| 0-PP-B-JD-01                                                     | Rachunek bieżący                                              | y jednostki - odprowa                              | dzone dochody                   | 0,00                 | 0,00                    | 0,00          | 0,00     | 0,00        | 0,00        | 0,00      |      |
|                                                                  | budżetowe                                                     |                                                    |                                 |                      |                         | 0,00          | 8 116,05 | 0,00        | 8 116,05    | 0,00      | 1    |
| 161606 - WYDZIAŁ                                                 | OŚWIATY I WYCHOW                                              | ANIA ZSO4                                          |                                 | 0,00                 | 0,00                    | 0,00          | 0,00     | 0,00        | 0,00        | 0,00      |      |
|                                                                  |                                                               |                                                    | $\sim$                          |                      |                         | 0,00          | 8 116,05 | 0,00        | 8 116,05    | 0,00      |      |
| 0-PP-B-JD-02                                                     | Rachunek bieżący                                              | jednostki - otrzyman                               | e dochody budżetowe             | 0,00                 | 0,00                    | 0,00          | 0,00     | 0,00        | 0,00        | 0.00      |      |
|                                                                  | Rb 27s                                                        |                                                    |                                 | )                    |                         | 8 476,55      | 228,00   | 8 476,55    | 228,00      | 8 248,55  |      |
| 801.80101.0970                                                   | ZSO4/D/001                                                    | DWLASN-GMINA                                       | ZSO4                            | 0,00                 | 0,00                    | 0,00          | 0,00     | 0,00        | 0,00        | 0,00      |      |
| wpływy z tytułu wyn                                              | agrodzenia przysługując                                       | cego płatnikowi za term                            | inowe wpłacanie                 |                      |                         | 111,39        | 0,00     | 111,39      | 0,00        | 111,39    |      |
| ubezpieczenia społe                                              | n na rzecz budzetu pan:<br>Ecznego                            | stwa i z tytułu wykonyw                            | ania zadan z                    |                      |                         |               | 1        |             |             | 1         |      |
| 801.80120.0970                                                   | ZSO4/D/001                                                    | DWLASNPOWIA                                        | T ZSO4                          | 0,00                 | 0,00                    | 0,00          | 0,00     | 0,00        | 0,00        | 0,00      |      |
| wpływy z tytułu wyn                                              | agrodzenia przysługując                                       | ego płatnikowi za term                             | inowe wpłacanie                 |                      |                         | 4,00          | 0,00     | 4,00        | 0,00        | 4,00      |      |
| ubezpieczenia społe                                              | n na rzecz budzetu pan:<br>ecznego                            | stwa i z tytułu wykonyw                            | ania zadan z                    |                      |                         |               | 1        |             |             | 1         |      |
| 854.85401.0970                                                   | ZSO4/D/001                                                    | DWLASNGMINA                                        | ZSO4                            | 0,00                 | 0,00                    | 0,00          | 0,00     | 0,00        | 0,00        | 0,00      |      |
| wpływy z tytułu wyn<br>podatków pobranyci<br>ubezpieczenia społe | agrodzenia przysługując<br>h na rzecz budżetu pań:<br>scznego | cego płatnikowi za term<br>stwa i z tytułu wykonyw | inowe wpłacanie<br>ania zadań z |                      |                         | 13,94         | 0,00     | 13,94       | 0,00        | 13,94     |      |
| 801.80148.0970                                                   | ZSO4/D/001                                                    | DWLASNGMINA                                        | ZSO4                            | 0,00                 | 0,00                    | 0,00          | 0,00     | 0,00        | 0,00        | 0,00      |      |
| wpływy z tytułu wyn<br>podatków pobranyci                        | agrodzenia przysługując<br>h na rzecz budżetu pań:            | cego płatnikowi za term<br>stwa i z tytułu wykonyw | inowe wpłacanie<br>ania zadań z |                      |                         | 4,15          | 0,00     | 4,15        | 0,00        | 4,15      |      |

Na wygenerowanym raporcie należy zweryfikować:

- saldo kont zdefiniowanych w sprawozdaniach
- poprawność zapisów dla operacji przekazania środków budżetowych, które nie pomniejszają wykonania. Przekazanie takich środków powinno być zadekretowane na koncie 130-PP-B-JD-01 lub 130-PP-B-JW.-01.
- zapisy na wskazanych w raporcie wg klucza budżetowego (poprawność danych: klasyfikacjado pozycji paragrafu, klient, zadanie, obiekt/źródło finansowania)
  Dodatkowo informujemy, że dwie pozycje w raporcie na tej samej klasyfikacji wskazują rozbieżności w wybranym kluczu budżetowym, które należy przeanalizować i ewentualnie skorygować.

W przypadku błędnych danych na wydruku należy odszukać dowód, w którym popełniono błąd, ograniczając parametry wydruku do klasyfikacji budżetowej. Chcąc, aby na wydruku wskazane zostały wszystkie pozycje paragrafu należy po wpisaniu klasyfikacji dodać % (zrzut 1), w pozostałych przypadkach wpisujemy klasyfikację ze szczególowością do pozycji paragrafu (zrzut 2). Ponadto w parametrach wydruku należy wybrać Salda + obroty okresu lub Salda + okresy narastająco.

| 🕌 [KG] KSIĘGA GŁÓWNA (Wersja: 2.0.14  | .0) (Data: 27-02-2020) (Instalacja: Standa | irdowa instalacja systemu | KSAT) (Użytkownik: (Wersja | : 2.0.14.0) (Data: 27-02-20 |
|---------------------------------------|--------------------------------------------|---------------------------|----------------------------|-----------------------------|
| Czynność Edycja Zapytanie Blok F      | ekord <u>P</u> ole Pomo <u>c</u> Okno      |                           |                            |                             |
| 🙀 Zestawienie obrotów i salda dekretó | w uzupełniających w okresie                |                           | COIG_ABANAS 27-0           | 2-2020 (Wersja: 2.0.14 3    |
|                                       | 3-3.2 K K P P 🛓                            | 2 😼                       | Là 0 🔇                     |                             |
| Parametry ogólne ra                   | portu I                                    | Parametry dekretu uzupe   | łniającego                 |                             |
| Symbol jednostki ZSO4                 | Typ dekretu                                |                           | -                          |                             |
| Par Rok 2020 Vokres                   | do: 2 Klasvfikacia budżetowa               | 801.80101.0970%           |                            |                             |
| Konto %                               | Zadanie budżetowe                          |                           |                            |                             |
| Grupa kont:                           | Rodzaj kosztu                              | -                         |                            |                             |
| Raport/format Skutki -A4              | Obiekt budż+ źródło fin.                   |                           |                            |                             |
| Pormat druku DU Jednoliniowy -L1      | Jednostka organizacyjna                    |                           |                            |                             |
| Sort/grupa 1                          | Zadanie inwestycyjne                       |                           |                            |                             |
| Sort/grupa 2                          | Klienci                                    |                           | Klasa:                     | <b>T</b>                    |
| Salda/obroty Salda.+.obroty.narasta   | jaco Nazwa klienta                         |                           |                            |                             |
| Druk. sald Wszystkie salda            | - Pracownik                                |                           |                            |                             |
| Obroty nar 🦲 Z bilansem otwarcia      | O Bez bilansu otwarcia                     |                           |                            |                             |
| Parametry systemowe                   | Decemptor dia allui takatau                |                           |                            |                             |
| Format pliku PDF                      | Separator                                  | ego                       |                            |                             |
| Serwer reportów kleptyfikatou         | raportu Eormat liozby                      |                           |                            |                             |
|                                       | Format daty                                |                           |                            |                             |
|                                       |                                            |                           |                            |                             |
|                                       |                                            |                           | Wyko                       | naj raport                  |
|                                       |                                            |                           |                            |                             |
|                                       |                                            |                           |                            |                             |
|                                       |                                            |                           |                            |                             |

#### Zrzut 1.

Zrzut 2.

| 🛃 [KG] KSIĘGA GŁÓWNA (W                                            | ersja: 2.0.14.0) (Data: 27         | -02-2      | 2020) (Instalacja: Standa                             | irdowa instalacja systemu k | (SAT) (Użytkownik | : (Wersja: 2.0.14.0) | (Data: 27-02-2020) (Ins |
|--------------------------------------------------------------------|------------------------------------|------------|-------------------------------------------------------|-----------------------------|-------------------|----------------------|-------------------------|
| C <u>z</u> ynność <u>E</u> dycja Z <u>a</u> pytani                 | ie <u>B</u> lok <u>R</u> ekord Pol | e P        | omo <u>c O</u> kno                                    |                             |                   |                      |                         |
| 🧱 Zestawienie obrotów i sal                                        | lda dekretów uzupełnia             | ający      | ch w okresie                                          |                             | COIG_ABAN         | AS 27-02-2020 (      | Wersja: 2.0.14 34)      |
|                                                                    | -3 34 3.2                          | K          |                                                       | 2 😼                         | Là                | o 😮 📑 🖸              |                         |
| Parametry                                                          | y ogólne raportu                   |            |                                                       | Parametry dekretu uzupeł    | niającego         |                      |                         |
| Symbol jednostki ZSO4                                              |                                    |            | Typ dekretu                                           |                             |                   |                      | E                       |
| Par Rok 2020                                                       | okres do: 2                        |            | Klasyfikacja budżetowa                                | 801.80101.0970.01           |                   | ¥                    |                         |
| Grupa kont:                                                        |                                    |            | Zadanie budżetowe<br>Rodzai kosztu                    |                             |                   |                      |                         |
| Raport/format Skutki -A4                                           |                                    | -          | Obiekt budż+ źródło fin.                              |                             |                   |                      |                         |
| Format druku DU Jednoliniov                                        | wy -L1                             | •          | Jednostka organizacyjna                               |                             |                   |                      |                         |
| Poziom druk. sz. N                                                 |                                    | -          | Zadanie inwestycyjne                                  |                             |                   |                      |                         |
| Sort/grupa 1                                                       |                                    | -          | Klienci                                               |                             | Klasa:            |                      |                         |
| Salda/obroty Salda + ob                                            |                                    | -          | Nazwa klienta                                         |                             |                   |                      |                         |
| Druk, sald Wszystkie                                               | salda                              | Ţ          | Pracownik                                             |                             |                   |                      |                         |
| Obroty nar @ Z bilanse                                             | em otwarcia O Bez bilan            | isu ot     | warcia                                                |                             |                   |                      |                         |
| Parametry systemowe<br>Plik<br>Format pliku PDF<br>Serwer raportów | v<br>Identyfikator raportu         | – Pa<br>Se | rametry dla pliku tekstow<br>parator<br>Format liczby | ego                         |                   |                      |                         |
|                                                                    |                                    |            | i onnat daty                                          |                             | (                 | Wykonaj raport       |                         |

Na wygenerowanym raporcie zaznaczono kolorem czerwonym klasyfikację, zadanie, numer dowodu i wybrany obiekt oraz źródło finansowania.

|                                                                                                    |                                                                                              |                                                                                             |                           |                        |                        |                    |              |                                      |                               |                     | / <b>-</b>  |
|----------------------------------------------------------------------------------------------------|----------------------------------------------------------------------------------------------|---------------------------------------------------------------------------------------------|---------------------------|------------------------|------------------------|--------------------|--------------|--------------------------------------|-------------------------------|---------------------|-------------|
| OBROTY I SAL                                                                                               | Bymbol Jednostki ZSO4                                                                        | ITYCZNYCH - SKUT                                                                            | KI DEKRET                 | ACJI DLA DEK           | RETÓW UZI              | JPEŁNIAJĄC         | (СН          | Warunku DU: Klasy                    | fikaoja budžetowa :801.8      | 10101.0970%         |             |
| Warunki                                                                                                    | Nazwa jednostk                                                                               |                                                                                             |                           |                        |                        |                    |              |                                      |                               |                     |             |
| wyboru.                                                                                                    | Rok 2020                                                                                     | Okres do 2                                                                                  | Rodzaj raportu            | Salda I obroty narast  | ająco, elementarnie (  | do okresu wiącznie |              |                                      |                               |                     |             |
|                                                                                                    | Konto %                                                                                      |                                                                                             |                           | Wszystkie salda, obrot | y narastająco z blians | em otwarcia.       |              |                                      |                               |                     |             |
| Konto                                                                                                    | Dekret uzuneln                                                                               | iaiacy                                                                                      |                           | Bilans of              | varcia                 | Obroty             | za okres     | Obrot                                | y narastająco                 | Salda koń           | cowe        |
|                                                                                                    |                                                                                              |                                                                                             |                           | Winien                 | Ma                     | Winien             | Ma           | Winien                               | Ma                            | Winien              | Ma          |
| 130-PP-B-JD-02                                                                                             | Rachunek bieżący je<br>Rb 27s                                                                | dnostki - otrzymane docho                                                                   | dy budżetowe              | 0,00                   | 0,00                   | 0,00<br>0,00       | 0,00         | 0 0,00<br>0 111,36                   | 0,00<br>0,00                  | 0,00<br>111,39      | 0,<br>0     |
| 01.80101.0970<br>wpływy z tytuło wynac<br>podatków pobranych<br>ubezpieczenia społec                       | ZSO4/D/001<br>prodzenia przysługująceg<br>na rzecz budzetu państw<br>znego                   | DWLASN-GMINA ZSC<br>o platnikowi za terminowe wp<br>a i z tytułu wykonywania zada           | 04<br>Kacanie<br>ań z     | 0,00                   | 0,00                   | 0,00<br>0,00       | 0,00<br>0,00 | 0,00<br>111,38                       | 0,00                          | 0,00<br>111,39      | 0;<br>0,    |
| Z804/2020/1/PK/1                                                                                           | 07-01-2020                                                                                   | PK nr 1/2020- wyn. pistniks                                                                 |                           |                        | 130-PP-8-JW-02         | 12,39              | ****         | 801.80101.4110.01                    | Z804/W/046/00/10/0380         | WWLBEZ-GMINA        | <b>Z804</b> |
| 2804/202010-Krz                                                                                            | 20-01-2020                                                                                   | PK nr 2/2020 - wyn. pietnika                                                                |                           |                        | 130-PP-8-JW-02         | 99,00              |              | 801.80101.4010.01                    | Z804/W/046/00/10/0380         | WWLBEZ-GMINA        | V Z804      |
|                                                                                                    |                                                                                              |                                                                                             | Obroty do ol              | kresu 2                |                        | 111,39             | 0,00         | )                                    |                               |                     |             |
| 221-PP-B-01                                                                                                | Należności z tytułu o                                                                        | dochodów budżetowych - pr                                                                   | zypisy i                  | 0,00                   | 0,00                   | 0,00               | 0,00         | 0,00                                 | 0,00                          | 0,00                | 0           |
|                                                                                                    | odpisy                                                                                       |                                                                                             |                           |                        |                        | 0,00               | 0,00         | ) 111,38                             | 9 111,38                      | 0,00                | 0,          |
| 801.80101.0970.013<br>WYCHOWANIA DV<br>wpływy z tytułu wynag<br>podatków pobranych<br>ubezpieczenia społec | ZSO4/D/001<br>VLASNGMINA ZSO<br>grodzenia przysługująceg<br>na rzecz budżetu państw<br>znego | 161606 - WYDZIAŁ OŚW<br>4<br>jo płatnikowi za terminowe wp<br>a i z tytułu wykonywania zada | IATY I<br>łacanie<br>iń z | 0,00                   | 0,00                   | 0,00<br>0,00       | 0,00         | 0,00                                 | 0,00<br>111,39                | 0,00<br>0,00        | 0.          |
| Z804/2020/1/PK/1                                                                                           | 07-01-2020                                                                                   | PK nr 1/2020- wyn. pistnika                                                                 | *****                     |                        | 760-PP-8-01            | 12,39              | *******      | 801.80101.0970                       | Z8O4/D/001                    | DWLABN-GMINA Z      | 804         |
| Z804/2020/1/PK/1                                                                                           | 07-01-2020                                                                                   | PK nr 1/2020- wyn. piatnika                                                                 |                           |                        | 229-PP-B-1-01          |                    | 12,39        | 801.80101.4110.01                    | 2804/W/046/00/10/0380         | 481927 - ZAKŁAD     | UBEZPIECZEŃ |
| Z804/2020/1/PK/2                                                                                           | 20-01-2020                                                                                   | PK nr 2/2020 - wyn. pietnika                                                                |                           |                        | 760-PP-8-01            | 99,00              |              | 801.80101.0970                       | ZBO4/D/001                    | DWLABN-GMINA Z      | 804         |
| Z804/2020/1/PK/2                                                                                           | 20-01-2020                                                                                   | PK nr 2/2020 - wyn. piatnika                                                                |                           |                        | 225-PP-B-1-01          |                    | 99.00        | 801.80101.4010.01<br>SKARBOWY W LUBL | 2804/W/046/00/10/0380         | 1594 - TRZECI UP    | RZĄD        |
|                                                                                                    |                                                                                              |                                                                                             | Obroty do ol              | kresu 2                |                        | 111,39             | 111,30       | ,                                    |                               |                     |             |
| 60-PP-B-01                                                                                                 | Pozostałe przychod                                                                           | y operacyjne - przypisy i od                                                                | pisy                      | 0,00                   | 0,00                   | 0,00               | 0,00         | 0,00                                 | 0,00                          | 0,00                | 11          |
| 801 80101 0970                                                                                             | ZSO4/D/001                                                                                   | DWLASN-GMINA ZSC                                                                            | <b>1</b> 4                | 0.00                   | 0.00                   | 0.00               | 0.00         | 0.00                                 | 0.00                          | 0.00                |             |
| wpływy z tytułu wynag<br>podatków pobranych<br>ubezpieczenia społec                                        | grodzenia przysługująceg<br>na rzecz budżetu państw<br>znego                                 | jo płatnikowi za terminowe wp<br>ra i z tytułu wykonywania zada                             | kacanie<br>ań z           |                        |                        | 0,00               | 0,00         | 0,00                                 | 111,58                        | 0,00                | 111         |
| Z804/2020/1/PK/1                                                                                           | 07-01-2020                                                                                   | PK nr 1/2020- wyn. płatnika                                                                 |                           | ******                 | 221-PP-8-01            | ******             | 12,3         | 801.80101.0970.013                   | Z804/D/001                    | 161606 - WYDZIAŁ OŚ | WIATY I     |
| Z804/2020/1/PK/2                                                                                           | 20-01-2020                                                                                   | PK nr 2/2020 - wyn. płatnika                                                                |                           |                        | 221-PP-8-01            |                    | 99,00        | 801.80101.0970.013<br>WYCHOWANIA DW  | Z804/D/001<br>(LASNGMINA Z804 | 161606 - WYDZIAŁ OŚ | WIATY I     |
|                                                                                                    |                                                                                              |                                                                                             | Obroty do ol              | kresu 2                |                        | 0,00               | 111,38       |                                      |                               |                     |             |
| 86-PP-B-01                                                                                                 | Plan finansowy docl                                                                          | hodów budżetowych                                                                           |                           | 0,00                   | 0,00                   | 0,00               | 0,00         | 0,00                                 | 0,00                          | 0,00                | 2 000       |
| 801.80101.0970<br>wpływy z tytułu wynag<br>podatków pobranych<br>ubezpieczenia społec                      | ZSO4/D/001<br>grodzenia przysługująceg<br>na rzecz budzetu państw<br>znego                   | DWLASN-GMINA ZSC<br>o płatnikowi za terminowe wp<br>a i z tytułu wykonywania zada           | 04<br>Hacanie<br>In z     | 0.00                   | 0,00                   | 0,00<br>0,00       | 0,00         | 0,00                                 | 0,00                          | 0,00<br>0,00        | 0<br>2 000  |
| COIG S.A Katowic                                                                                           | ce, ul.Mikołowska 1                                                                          | 00 /KSAT2000i: =_prog                                                                       | _obs_sald_o_du_a          | 1144. ver.30 2019-     | 12-12/                 |                    |              |                                      | τ                             | Jrząd Miasta Lubl   | in          |

Na

leży skorygować błędne zapisy w dowodzie *przejściowym (KG-> Księgowanie-> Wprowadzanie dowodów)* i ponownie zwerfyfikować powyższy raport.

## 2. Wygenerowanie sprawozdania RB

Moduł KG-> Raporty -> Sprawozdania rb -> Wydruk sprawozdań RB – wykonanie DU

- Wybrać odpowiedni typ sprawozdania
- Wskazać początkowy i końcowy okres sprawozdania

| 🕌 [KG] KSIĘGA GŁÓWNA (Wersja: 2.0.14.0) (Data: 07-02-2020) (Inst                                                                                  | stalacja: Standardowa instalacja systemu KSAT) (Użytkownik: (Wersja: 2.0.14.0) (Data: 07- |
|----------------------------------------------------------------------------------------------------|-------------------------------------------------------------------------------------------|
| Czynność Edycja Zapytanie Blok Rekord Pole Pomoc Ok                                                                                               | 2kno                                                                                      |
| 🙀 Zestawienia użytkownika - wykonanie dekretów uzupełniającyc                                                                                     | ych COIG_ABANAS 07-02-2020 (Wersja: 2.0.1戸 🗙                                              |
| Zestawienia Parametry Przeglądanie                                                                                                    |                                                                                           |
| Typ zestawienia Włączone ograniczenie typów zestawieć dla ZSO4                                                                                    | Jednostka księgowa                                                                        |
| Rb27S - miesieczne sprawozdanie PP                                                                                                    | ZS04                                                                                      |
| Szablon dla zestawienia                                                                                                    | Początkowy okres 2020 1 Styczeń                                                           |
|                                                                                                    | Końcowy okres 2020 1 Styczeń                                                              |
| Definiuj typy zestawień Tryb wyliczania zestawienia O Tylko dekrety przejściowe O Tylko księgowania<br>Wydruk walutowy © Księgownania i dekrety p | ve U.Wylicz zaległości wymagalne                                                          |
| Parametry grupowania / sortowania<br>Grupuj / sortuj wg                                                                                           | Klucze grupowania / sortowania                                                            |
| Jednostka organizacyjna<br>Klasyfikacja budżetowa<br>Zadania budżetowe<br>Obiekt budż+ źródło fin.                                                | Rodzaj kosztu<br>Klienci<br>Pracownik<br>Zadanie inwestycyjne<br>Dokument NZ              |
|                                                                                                    | Słownik2<br>Słownik3<br>Klucz1<br>Klucz2                                                  |
| Sprawozdawczość BUD RB28S-OW-JZ V Expo                                                                                                    | port Wykonaj Drukuj Zapisz jako >>> MS Excel Zamknij                                      |

## • Kliknąć przycisk "Wykonaj"

| 🅌 [KG] KSIĘGA GŁÓWNA (Wersja: 2.0.14.0) (Data: 07-02-2020) (Instalacja: Si                                                           | andardowa instalacja systemu KSAT) (Użytkownik: (Wersja: 2.0.14.0) (Data: 0 |
|----------------------------------------------------------------------------------------------------|-----------------------------------------------------------------------------|
| Czynność Edycja Zapytanie Blok Rekord Pole Pomoc Okno                                                                                |                                                                             |
| 🙀 Zestawienia użytkownika - wykonanie dekretów uzupełniających                                                                       | COIG_ABANAS 07-02-2020 (Wersja: 2.0.1ㅋ 🗙                                    |
| Zestawienia Parametry Przeglądanie                                                                                                   |                                                                             |
| Typ zestawienia Włączone ograniczenie typów zestawień dla ZSO4                                                                       | Jednostka księgowa                                                          |
| Rb27S - miesieczne sprawozdanie PP                                                                                                   | ZS04                                                                        |
| Szablon dla zestawień                                                                                                    | Początkowy okres 2020 1 Styczeń                                             |
|                                                                                                    | Końcowy okres 2020 1 Styczeń                                                |
| Definiuj typy zestawień Tryb wyliczania zestawienia<br>Wydryk definicji zestawień O Tylko dekrety przejściowe<br>O Tylko księgowania | Uvjicz zaległości wymagalne                                                 |
| Wydruk walutowy                                                                                                    | /e                                                                          |
| Parametry grupowania / sortowania<br>Grupuj / sortuj wg                                                                              | Klucze grupowania / sortowania                                              |
| Jednostka organizacyjna                                                                                                    | Rodzaj kosztu                                                               |
| Klasyfikacja budżetowa                                                                                                    | Klienci                                                                     |
| Objekt budž+ źródło fin.                                                                                                    | Zadanie inwestycvine                                                        |
|                                                                                                    | Dokument NZ                                                                 |
| l l l l l l l l l l l l l l l l l l l                                                                                                | Słownik1 -                                                                  |
|                                                                                                    | Słownik2                                                                    |
| •                                                                                                    | Słownik3                                                                    |
|                                                                                                    | Klucz2                                                                      |
|                                                                                                    | $\sim$                                                                      |
| Sprawozdawczość BUD RB28S-OW-JZ Export                                                                                               | Wykonaj Drukuj Zapisz jako >>> MS Excel Zamknij                             |
|                                                                                                    |                                                                             |

|            |                       |                   |                                               |                                               |            |                                                                                                    |              |           |                 |                     |                  |                                                          | Strona / iloś                            | ić stron: 2                         | / 3                                                                                                    |  |  |
|------------|-----------------------|-------------------|-----------------------------------------------|-----------------------------------------------|------------|----------------------------------------------------------------------------------------------------|--------------|-----------|-----------------|---------------------|------------------|----------------------------------------------------------|------------------------------------------|-------------------------------------|----------------------------------------------------------------------------------------------------|--|--|
| Nazv       | va i adre             | s jedn            | ostki sprawozda                               | wczej:                                        |            | Rb - 27S<br>sprawozdanie z wykonania planu dochodów budżetowych                                                                          |              |           |                 |                     |                  |                                                          | Adresat :                                |                                     |                                                                                                    |  |  |
| Num        | er identyf            | ikacyjı           | ıy - REGON:                                   |                                               | samorz     | samorządowej jednostki budżetowej / jednostki samorządu terytorialnego <sup>10</sup><br>okres sprawozdawczy: od 01-01-2020 do 31-01-2020 |              |           |                 |                     |                  | 0                                                        |                                          |                                     |                                                                                                    |  |  |
| Naz        | wa woj                | ewód:             | ztwa                                          |                                               |            |                                                                                                    |              | SY        | MBOLE           |                     |                  | _                                                        |                                          |                                     |                                                                                                    |  |  |
| Naz<br>Naz | wa pow<br>wa gmi      | riatu /<br>ny / z | związku <sup>1)</sup><br>wiązku <sup>1)</sup> |                                               |            | WOJ.                                                                                                    | POV          | VIAT GMI  | NA TYM G        | M. ZWIĄZEK          | JST TYP ZV       | V.<br>Przed wyr                                          | elnieniem nrzeczi                        | dać instrukcie                      |                                                                                                    |  |  |
| Kl         | asyfika               | cja               |                                               |                                               |            |                                                                                                    |              |           |                 | Saldo końcow        | re <sup>2)</sup> |                                                          | Shuthi adaidaanah                        | Skutki deeyaji wyd                  | anych przez organ                                                                                                  |  |  |
| ы          | udžetov               | va.               | Plan                                          | Należności <sup>2)</sup><br>(salda poczatkowe | Potracenia | Dochody<br>wykonane                                                                                                    |              | Dochody   | należności pozo | stałe do zapłaty    |                  | Skutki obniżenia<br>górnych stawek<br>podatków obliczone | ulg i zwelnich<br>obliczene za ekres     | Ordynacja podat<br>za okres spr     | kowa, obliczone<br>zwozdawczy 3)                                                                                   |  |  |
| dział      | rozdział              | par               | (po zmianach)                                 | plus przypisy<br>minus odpisy)                | rouquema   | (wpływy min<br>zwroty)                                                                                                    | us           | otrzymane | ogółem          | zaległości<br>netto | nadpłaty         | n okres<br>sprawozdzwezy 3)                              | 3) (bez ulg i zwolnicń<br>ustawowych) 3) | umorzenie zaległości<br>podatkowych | rodiofenie na raty,<br>odroczenie terminu<br>platności, zwolnienie z<br>obowiązku pobrania,<br>ograniczenie poboru |  |  |
| 1          | 2                     | 3                 | 4                                             | •                                             | 8          | 7                                                                                                    |              |           | 2               | 10                  | 11               | 12                                                       | 13                                       | 14                                  | 15                                                                                                    |  |  |
| 801        | 80101                 | 0940              | 0,00                                          | 0,00                                          | 0,00       | 4 595                                                                                                    | 5,48         | 0,00      | 0,00            | 0,00                | 0,00             | 0,00                                                     | 0,00                                     | 0,00                                | 0,0                                                                                                    |  |  |
| 801        | 80101                 | <b>09</b> 70      | 2 000,00                                      | 0,00                                          | 0,00       | 111                                                                                                    | .39          | 0,00      | 0,00            | 0,00                | 0,00             | 0,00                                                     | 0,00                                     | 0,00                                | 0,0                                                                                                    |  |  |
| 801        | 80101                 |                   | 2 000,00                                      | 0,00                                          | 0,00       | 4 706                                                                                                    | 5,87         | 0,00      | 0,00            | 0,00                | 0,00             | 0,00                                                     | 0,00                                     | 0,00                                | 0,0                                                                                                    |  |  |
| 801        | 80103                 | 0660              | 1 100,00                                      | 0,00                                          | 0,00       | 132                                                                                                    | 2,00         | 0,00      | 0,00            | 0,00                | 0,00             | 0,00                                                     | 0,00                                     | 0,00                                | 0,0                                                                                                    |  |  |
| 801        | 80103                 | <b>09</b> 70      | 150,00                                        | 0,00                                          | 0,00       | 5                                                                                                    | 5,89         | 0,00      | 0,00            | 0,00                | 0,00             | 0,00                                                     | 0,00                                     | 0,00                                | 0,0                                                                                                    |  |  |
| 801        | 80103                 |                   | 1 250,00                                      | 0,00                                          | 0,00       | 137                                                                                                    | 7,89         | 0,00      | 0,00            | 0,00                | 0,00             | 0,00                                                     | 0,00                                     | 0,00                                | 0,0                                                                                                    |  |  |
| 801        | 80120                 | 0970              | 140,00                                        | 0,00                                          | 0,00       | 4                                                                                                    | 4,00         | 0,00      | 0,00            | 0,00                | 0,00             | 0,00                                                     | 0,00                                     | 0,00                                | 0,0                                                                                                    |  |  |
| 801        | 80120                 |                   | 140,00                                        | 0,00                                          | 0,00       | 4                                                                                                    | 4,00         | 0,00      | 0,00            | 0,00                | 0,00             | 0,00                                                     | 0,00                                     | 0,00                                | 0,0                                                                                                    |  |  |
| 801        | 80148                 | 0670              | 19 000,00                                     | 0,00                                          | 0,00       | 3 381                                                                                                    | 1,70         | 0,00      | 0,00            | 0,00                | 0,00             | 0,00                                                     | 0,00                                     | 0,00                                | 0,0                                                                                                    |  |  |
| 801        | 80148                 | 0970              | 78,00                                         | 0,00                                          | 0,00       | 4                                                                                                    | 4,15         | 0,00      | 0,00            | 0,00                | 0,00             | 0,00                                                     | 0,00                                     | 0,00                                | 0,0                                                                                                    |  |  |
| 801        | 80148                 |                   | 19 078,00                                     | 0,00                                          | 0,00       | 3 385                                                                                                    | 5,85         | 0,00      | 0,00            | 0,00                | 0,00             | 0,00                                                     | 0,00                                     | 0,00                                | 0,0                                                                                                    |  |  |
| 801        |                       |                   | 22 468,00                                     | 0,00                                          | 0 00       | 8 234                                                                                                    | 4,61         | 0,00      | 0,00            | 0,00                | 0,00             | 0,00                                                     | 0,00                                     | 0,00                                | 0,0                                                                                                    |  |  |
| 854        | 85401                 | 0970              | 230,00                                        | 0,00                                          | 0,00       | 13                                                                                                    | 3,94         | 0,00      | 0,00            | 0,00                | 0,00             | 0,00                                                     | 0,00                                     | 0,00                                | 0,0                                                                                                    |  |  |
| 854        | 85401                 |                   | 230,00                                        | 0,00                                          | 0,00       | 13                                                                                                    | 3,94         | 0,00      | 0,00            | 0,00                | 0,00             | 0,00                                                     | 0,00                                     | 0,00                                | 0,0                                                                                                    |  |  |
| 854        |                       |                   | 230,00                                        | 0,00                                          | 0 00       | 13                                                                                                    | 3,94         | 0,00      | 0,00            | 0,00                | 0,00             | 0,00                                                     | 0,00                                     | 0,00                                | 0,0                                                                                                    |  |  |
| Sur<br>Sur | na na str<br>na całko | one<br>wita       | 22 698 00<br>22 698,00                        | 0,00                                          | 0,00       | 8 248<br>8 248                                                                                                    | 1,55<br>1,55 | 0,00      | 0,00            | 0,00                | 0,00             | 0,00                                                     | 0,00                                     | 0,00                                | 0,0                                                                                                    |  |  |

# • Zweryfikować dane na raporcie sprawozdania

## • Wybrać odpowiednią paczkę sprawozdania

| 🔬 [KG] KSIĘGA GŁÓWNA (Wersja: 2.0.14.0) (Data: 27-02-2020) (Instalacja: S                                                                                                    | itandardowa instalacja systemu KSAT) (Użytkownik: (Wersja: 2.0.14.0) (Data: 2                                               |
|----------------------------------------------------------------------------------------------------|----------------------------------------------------------------------------------------------------|
| Czynność Edycja Zgpytanie Blok Rekord Pole Pomoc Okno                                                                                                    |                                                                                                    |
| g Zestawienia użytkownika - wykonanie dekretów uzupełniających                                                                                                    | COIG_ABANAS 27-02-2020 (Wersja: 2.0.1 🗖 🗙                                                                                   |
| Zestawienia Parametry Przeglądanie                                                                                                    |                                                                                                    |
| Typ zestawienia Włączone ograniczenie typów zestawień dla ZSO4                                                                                                    | Jednostka księgowa                                                                                                    |
| Rb27S - kwartalne sprawozdanie PP                                                                                                    | ZS04                                                                                                    |
| Szablon dla zestawień                                                                                                    | Początkowy okres 2020 2 Luty                                                                                                |
|                                                                                                    | Końcowy okres 2020 2 Luty                                                                                                   |
| Definiuj typy zestawień<br>Wydr <u>u</u> k definicji zestawień<br>Wydruk walutowy<br>Tryb wyliczania zestawienia<br>O Tylko dekrety przejściowe<br>O Tylko księgowania<br>© Księgownania i dekrety przejściow | . Wylicz zaległości wymagalne                                                                                               |
| Parametry grupowania / sortowania<br>Grupuj / sortuj wg                                                                                                    | Klucze grupowania / sortowania                                                                                              |
| Klasyfikacja budżetowa<br>Zadania budżetowe<br>Obiekt budż+ źródło fin.<br>Jednostka organizacyjna                                                                                                    | Rodzaj kosztu   Klienci   Pracownik   Zadanie inwestycyjne   Dokument NZ   Słownik1   Słownik2   Słownik3   Klucz1   Klucz2 |
| Sprawozdawczość BUD RB27S-OW-JZG Export                                                                                                    | Wykonaj Drukuj Zagisz jako >>> MS Excel Zamknij                                                                             |

## • Kliknąć przycisk "Eksport"

| [KG] KSIĘGA GŁÓWNA (Wersja: 2.0.14.0) (Data: 07-02-2020)<br>Czynność Edycja Zapytanie Blok Rekord Pole Pomol                                                                                                    | i (Instalacja: Standardow<br>çQkno  | va instalacja systemu KSAT) (Użytkownik: CC                                                                                                    | IG_ABANAS) (Podmiot:        |
|----------------------------------------------------------------------------------------------------|-------------------------------------|----------------------------------------------------------------------------------------------------|-----------------------------|
| Zestawienia użytkownika - wykonanie dekretów uzupełnia                                                                                                    | ających                             | COIG_ABANAS 07-02-202                                                                                                    | 0 (Wersja: 2.0.1쿄 🗙         |
| Typ zestawienia   Włączone ograniczenie typów zestawień dla ZSO4     Rb27S - miesięczne sprawozdanie PP     Definiuj konta zestawień     Definiuj typy zestawień     Wydruk definicji zestawień     Wydruk walutowy     Parametry opupowania / sortowania | ienia<br>ściowe<br>rety przejściowe | Jednostka księgowa 1<br>ZSO4<br>Początkowy okres 2020 1 1<br>Końcowy okres 2020 1 1<br>Wylicz zaległości wymagalne                                                     | 22596<br>Styczeń<br>Styczeń |
| Grupuj / sortuj wg<br>Jednostka organizacyjna<br>Klasyfikacja budżetowa<br>Zadania budżetowe<br>Obiekt budż+ źródło fin.                                                                                                    |                                     | Klucze grupowania / sortowania<br>Rodzaj kosztu<br>Klienci<br>Pracownik<br>Zadanie inwestycyjne<br>Dokument NZ<br>Słownik1<br>Słownik2<br>Słownik3<br>Klucz1<br>Klucz2 |                             |
| Sprawozdawczość BUD RB27S-OW-JZG                                                                                                    | Export Wykona                       | j Drukuj Zapisz jako >>> MS                                                                                                    | Excel Zamknij               |

### • Wybrać symbol jednostki, wówczas klient się podpowie i kliknąć przycisk "Wprowadź"

| <u>O</u> kno    | ······································                                                                                                    |                    |
|-----------------|----------------------------------------------------------------------------------------------------|--------------------|
| –<br>Zestawie   | nia użytkownika - wykonanie dekretów uzupełniających COIG_ABANAS 07-02-2020 (Wersja.)                                                                                                    | 2.0.1 <b>지 X</b> ] |
| Zestawienia     | Przeniatanie – Przeniatanie – Wybrowski w stawie w stawie w staw |                    |
| Typ zes         | Nagłówek sprawozdania                                                                                                    |                    |
| Defin           | RB27S                                                                                                    |                    |
| Defir           | Symbol sprawozdania RB27S-OW-JZG SPRAWOZDANIE Z DOCHODÓW RB27S - SZKOŁY - GMINA                                                                                                    |                    |
| Wydru           | Symbol jednostki                                                                                                    |                    |
| W               | Klient                                                                                                    |                    |
| Param<br>Grupui | Rodzaj sprawozdania                                                                                                    |                    |
| Jedno           | Rok 2020 V Okres 1 V                                                                                                    |                    |
| Klasy           | Rozdział                                                                                                    |                    |
| Obiek           | Utworzył COIG_ABANAS                                                                                                    |                    |
|                 | Zamknij Wprowadź                                                                                                    |                    |
|                 | Klucz1<br>Klucz2                                                                                                    |                    |
| Sorawoz         | vlawczaść BUD B827S-OW-17G – Evantt Wykanaj Drukuj Zanisz jska SSS MS Evcel                                                                                                    | Zamkoji            |
| Shid 102        | analogonanani unsti 2-044450 ryhnir Alävniral minumi stafias jako sssi va evosi v                                                                                                    | Capitri Milij      |

Powyższe spowoduje przejście do modułu Planowanie i monitorowanie budżetu.

• Należy kliknąć przycisk "Pobierz dane z KG", zmiany zapisać dyskietką

#### Uwaga 1

W przypadku, gdy jednostka jedno sprawozdanie dzieli np. na obiekt budżetowy (osobno dla Powiatu a osobno dla Gminy) i tym samym odpowiednio zapisuje sprawozdanie w dwóch paczkach sprawozdań należy postępować zgodnie z poniższym:

| 🅌 [KG] KSIĘGA GŁÓWNA (We                                                                                                    | ersja: 2.0.14.0) (Data: 07-0 | )2-2020) (Instalac | ja: Standardowa inst               | alacja systemu | ı KSAT) (Użytkov | vnik: COIG_ABAI | NAS) (Podmiot |
|----------------------------------------------------------------------------------------------------|------------------------------|--------------------|------------------------------------|----------------|------------------|-----------------|---------------|
| Czynność Edycja Zapytani                                                                                                    | e Blok Rekord Pole           | Pomo <u>c</u> Okno |                                    |                |                  |                 |               |
| 🧓 Zestawienia użytkownika -                                                                                                    | - wykonanie dekretów u:      | zupełniających     |                                    | CO             | G_ABANAS 07      | -02-2020 (Wers  | ija: 2.0.1⊼ × |
| Zestawienia Parametry                                                                                                    | Przeglądanie                 |                    |                                    |                |                  |                 |               |
| Klasyfikacja budżetowa<br>Dział<br>Klasyfikacja pełna                                                                                                    | Rozdział                     | Paragraf           | Rodzaj budżetu<br>Typ klasyfikacji | Poz            | ycja parag. Grup | a paragrafów    |               |
| Jednostki wg struktury                                                                                                    | Klient                       | Nazv               | wa                                 |                |                  |                 |               |
| F The second second sec | Pracownik                    | Nazwis             | iko 🔤                              |                | Mię Imię         |                 |               |
| Zadanie budżetowe                                                                                                    |                              |                    | Symbol                             | (słownik1)     |                  |                 |               |
| Rodzaj kosztu                                                                                                    |                              |                    | Symbol                             | (słownik2)     |                  |                 |               |
| Zadanie inwestycyjne                                                                                                    |                              |                    | Symbol                             | (słownik3)     |                  |                 |               |
| Jednostka organizacyjna                                                                                                    |                              |                    | <b>-</b>                           | Klucz1         |                  |                 |               |
| Obiekt budżetowy                                                                                                    | POWIAT                       |                    |                                    | Klucz2         |                  |                 |               |
| Źródło finansowania                                                                                                    | DWLASN                       |                    | <b>_</b>                           | Klucz3         |                  |                 |               |
| Numer faktury (dokum)                                                                                                    |                              |                    | Jedno                              | stka org. 2    |                  |                 |               |
| Klasyfikacja strukturalna                                                                                                    |                              |                    |                                    | Nr dok. NZ     |                  |                 |               |
| Umowa                                                                                                    |                              |                    |                                    | Data DU        |                  |                 |               |
|                                                                                                    |                              |                    |                                    |                |                  |                 |               |
| Spra <u>w</u> ozdawczość BUD                                                                                                    | RB28S-OW-JZ                  | ▼ Export           | Wykonaj                            | Drukuj         | Zapisz jako      | >>> MS Excel    | Zamknij       |

• Przejść na zakładkę "Parametry" wybrać odpowiedni obiekt budżetowy

### • Kliknąć przycisk "wykonaj"

| 🏄 [KG] KSIĘGA GŁÓWNA (Wersja: 2.0.14.0) (Data: 07-02-2020) (Instal                                                                                                    | acja: Standardow | a instalacja systemu KSAT) (Użytkowni                                                                                                | k: COIG_ABANAS) (Podmiot  |
|----------------------------------------------------------------------------------------------------|------------------|----------------------------------------------------------------------------------------------------|---------------------------|
| Czynność Edycja Zapytanie Blok Rekord Pole Pomoc Okn                                                                                                    | o                |                                                                                                    |                           |
| 🙀 Zestawienia użytkownika - wykonanie dekretów uzupełniających                                                                                                    |                  | COIG_ABANAS 07-02                                                                                                    | 2-2020 (Wersja: 2.0.1 🗖 🗙 |
| Zestawienia Parametry Przeglądanie                                                                                                    |                  |                                                                                                    |                           |
| Typ zestawienia Włączone ograniczenie typów zestawień dla ZSO4                                                                                                    |                  | Jednostka księgowa                                                                                                    | 122596                    |
| Rb27S - miesięczne sprawozdanie PP                                                                                                    | -                | ZSO4                                                                                                    |                           |
| Szablon dla zestawienia                                                                                                    |                  | Początkowy okres 2020 1                                                                                                    | Styczeń                   |
| Definiuj konta zestawien                                                                                                    |                  | Końcowy okres 2020 1                                                                                                    | Styczeń                   |
| Definiuj typy zestawień Tryb wyliczania zestawienia<br>Wydruk definicji zestawień Tylko dekrety przejściowe<br>Tylko księgowania<br>Wydruk walutowy<br>Księgownania i dekrety prz | ejściowe         | , Wylicz zaległości wymagalne                                                                                                    |                           |
| Parametry grupowania / sortowania<br>Grupuj / sortuj wg                                                                                                    |                  | Klucze grupowania / sortowania                                                                                                    |                           |
| Jednostka organizacyjna<br>Klasyfikacja budżetowa<br>Zadania budżetowe<br>Obiekt budż+ źródło fin.                                                                                |                  | Rodzaj kosztu<br>Klienci<br>Pracownik<br>Zadanie inwestycyjne<br>Dokument NZ<br>Słownik1<br>Słownik2<br>Słownik3<br>Klucz1<br>Klucz2 |                           |
|                                                                                                    | ~~~~             | <u></u>                                                                                                    |                           |
| Sprawozdawczość BUD R827S-OW-JZG Export                                                                                                    | Wykonaj          | Drukuj Zapisz jako >                                                                                                    | >> MS Excel Zamknij       |
|                                                                                                    |                  |                                                                                                    |                           |

# • Wybrać odpowiednią paczkę sprawozdania

| 🛃 [KG] KSIĘGA GŁÓWNA (Wersja: 2.0.14.0) (Data: 27-02-2020) (Instalacja: Standa | rdowa instalacja systemu KSAT) (Użytkownik: (Wersja: 2.0.14.0) (Data: 27 |
|--------------------------------------------------------------------------------|--------------------------------------------------------------------------|
| Czynność Edycja Zapytanie Blok Rekord Pole Pomoc Okno                          |                                                                          |
| 🔯 Zestawienia użytkownika - wykonanie dekretów uzupełniających                 | COIG_ABANAS 27-02-2020 (Wersja: 2.0.1쿄 🗙                                 |
| Zestawienia Parametry Przeglądanie                                             |                                                                          |
| Typ zestawienia Włączone ograniczenie typów zestawień dla ZSO4                 | Jednostka księgowa                                                       |
| Rb27S - kwartalne sprawozdanie PP 🔹 👻                                          | ZS04                                                                     |
| Szablon dla zestawienia                                                        | Początkowy okres 2020 2 Luty                                             |
| Definiuj konta zestawien                                                       | Końcowy okres 2020 2                                                     |
| Definiuj typy zestawień Tryb wyliczania zestawienia                            |                                                                          |
| Wydruk definicji zestawień                                                     | . Wylicz zaległości wymagalne                                            |
| O Tylko księgowania<br>Wydruk walutowy                                         |                                                                          |
| Księgownania i dekrety przejściowe                                             |                                                                          |
| Grupui / sortui wo                                                             | Klucze grupowania / sortowania                                           |
| Klasyfikacia budżetowa                                                         | Rodzai kosztu                                                            |
| Zadania budżetowe                                                              | Klienci                                                                  |
| Obiekt budż+ źródło fin.                                                       | Pracownik                                                                |
| Jednostka organizacyjna 🗧                                                      | Zadanie inwestycyjne                                                     |
|                                                                                | Dokument NZ<br>Sloweik1                                                  |
|                                                                                | Słownik                                                                  |
| 1.                                                                             | Słownik3                                                                 |
|                                                                                | Klucz1                                                                   |
|                                                                                | Klucz2                                                                   |
|                                                                                |                                                                          |
| Sprawozdawczość BUD RB27S-OW-JZG                                               | rkonai Drukui Zapisz jako >>> MS Excel Zamknii                           |
|                                                                                |                                                                          |
|                                                                                |                                                                          |

# • Kliknąć przycisk "Eksport"

| 影 [KG] KSIĘGA GŁÓWNA (Wersja: 2.0.14.0) (Data: 07-02-2020) (Instalacja: Standardo<br>Czynność Edycja Zapytanie Blok Rekord Pole Pomoc Okno                                                                                                    | owa instalacja systemu KSAT) (Użytkownik: COIG_ABANAS) (Podmio                                                                                                    |
|----------------------------------------------------------------------------------------------------|----------------------------------------------------------------------------------------------------|
| g Zestawienia użytkownika - wykonanie dekretów uzupełniających<br>Zestawienia Parametry Przenladanie                                                                                                    | COIG_ABANAS 07-02-2020 (Wersja: 2.0.1 デ ×                                                                                                    |
| Typ zestawienia   Włączone ograniczenie typów zestawień dla ZSO4     Rb27S - miesięczne sprawozdanie PP     Definiuj konta zestawień     Definiuj typy zestawień     Wydryk definicji zestawień     Wydryk walutowy     Parametry grupowania ( sortowania | Jednostka księgowa 122596<br>ZSO4<br>Początkowy okres 2020 1 Styczeń<br>Końcowy okres 2020 1 Styczeń                                                                   |
| Grupuj / sortuj wg<br>Jednostka organizacyjna<br>Klasyfikacja budżetowa<br>Zadania budżetowe<br>Obiekt budż+ źródło fin.                                                                                                    | Klucze grupowania / sortowania<br>Rodzaj kosztu<br>Klienci<br>Pracownik<br>Zadanie inwestycyjne<br>Dokument NZ<br>Słownik1<br>Słownik2<br>Słownik3<br>Klucz1<br>Klucz2 |
| Sprawozdawczość BUD RB27S-OW-JZG Export Wykor                                                                                                    | naj Drukuj Zapisz jako >>> MS Excel Zamknij                                                                                                    |

• Wybrać symbol jednostki, wówczas klient się podpowie i kliknąć przycisk "Wprowadź"

| stawieni        | a Parametry Przenladanie                                                        |
|-----------------|---------------------------------------------------------------------------------|
| yp zes          | g Wprowadzanie nagłówka sprawozdania - bobbobbobbobbobbobbobbobbobbobbobbobbob  |
| Rb27S           | Nagłówek sprawozdania                                                           |
| Defin           | RB27S                                                                           |
| Defin           |                                                                                 |
| Wuden           | Symbol sprawozdania RB27S-OW-JZG SPRAWOZDANIE Z DOCHODÓW RB27S - SZKOŁY - GMINA |
| vvyanu          | Symbol jednostki                                                                |
| VV              | Klient                                                                          |
| Param<br>Grupui | Rodzaj sprawozdania                                                             |
| Jedno           | Rok 2020 V Okres 1                                                              |
| Klasy           | Rozdział                                                                        |
| Zadar           | 11                                                                              |
| 0.0.0.0         | Utworzy CUIS_ABANAS                                                             |
|                 | Zamknij Wprowadź                                                                |
|                 | Słównika                                                                        |
|                 | Klucz1                                                                          |
|                 | Vluoz2                                                                          |

• Odpowiednio powtarzając powyższe kroki postępować dla obiektu Gmina, przy czym podczas eksportu wybrać inną paczkę sprawozdania. (Suma tych dwóch sprawozdań powinna być zgodna z wygenerowanym raportem przed jego ograniczeniem do obiektu).

### Uwaga 2

Każdorazowo, po kliknięciu przycisku "Wykonaj" można przejść na zakładkę "Przeglądanie", gdzie wskazane są pogrupowane pozycje na pełny klucz budżetowy. W tym miejscu można wyniki zweryfikować lub przenieść do arkusza excel. W tym celu należy zaznaczyć kolumny, które docelowo mają trafić do arkusza a następnie kliknąć przycisk " >>> MS Excel".

| KG] KSIĘGA GŁÓWNA (W                   | ersja: 2.0.14.0) (Data: 27-02              | -2020) (Instalacja: Standa | ardowa instalacja systemu | KSAT) (Użytkownik: COIG | _ABANAS) (Podmiot  |
|----------------------------------------|--------------------------------------------|----------------------------|---------------------------|-------------------------|--------------------|
| nność <u>E</u> dycja Z <u>a</u> pytani | e <u>B</u> lok <u>R</u> ekord <u>P</u> ole | Pomo <u>c</u> Okno         |                           |                         |                    |
| Zestawienia użytkownika                | - wykonanie dekretów uzu                   | ıpełniających              | COI                       | G_ABANAS 27-02-2020     | (Wersja: 2.0.1 🗖 🗙 |
| estawienia Parametry                   | Przeglądanie                               |                            |                           |                         |                    |
| Przeglądanie zestawieni                | ia                                         |                            |                           |                         |                    |
|                                        |                                            |                            |                           |                         |                    |
| Czyść zaznaczenia                      | $\sim$                                     | Kwoty wyk                  |                           |                         |                    |
| Wykonanie DU                           | 🖉 💙 Plan 【 [                               | Wykonanie                  | Należność                 | Zobowiązanie            | Zale               |
| 0,00                                   | 0,00                                       | 0,00                       | 0,00                      | 0,00                    |                    |
| 0,00                                   | 0,00                                       | 4 595,48                   | 0,00                      | 0,00                    |                    |
| 0,00                                   | 2 000,00                                   | 111,39                     | 0,00                      | 0,00                    |                    |
| 0,00                                   | 1 100,00                                   | 0,00                       | 0,00                      | 0,00                    |                    |
| 0,00                                   | 0,00                                       | 132,00                     | 0,00                      | 0,00                    |                    |
| 0,00                                   | 150,00                                     | 5,89                       | 0,00                      | 0,00                    |                    |
| 0,00                                   | 140,00                                     | 4,00                       | 0,00                      | 0,00                    |                    |
| 0,00                                   | 19 000,00                                  | 3 381,70                   | 0,00                      | 0,00                    |                    |
| 0,00                                   | 78,00                                      | 4,15                       | 0,00                      | 0,00                    |                    |
| 0,00                                   | 230,00                                     | 13,94                      | 0,00                      | 0,00                    |                    |
|                                        |                                            |                            |                           |                         |                    |
|                                        |                                            |                            |                           |                         |                    |
|                                        |                                            |                            |                           |                         |                    |
| 0,00                                   | 22 698,00                                  | 8 248,55                   | 0,00                      | 0,00                    |                    |
| A 3555                                 |                                            |                            |                           |                         | D                  |
|                                        |                                            |                            |                           | $- \sim$                |                    |
| Spra <u>w</u> ozdawczość BUD           | RB27S-OW-JZG                               | ✓ Export W                 | ykonaj Drukuj             | Zapisz jako 🚺 >>> MS Ex | cel Zamknij        |